## ИНСТРУКЦИЯ SIM РЕДАКТОРА

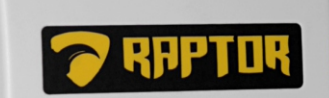

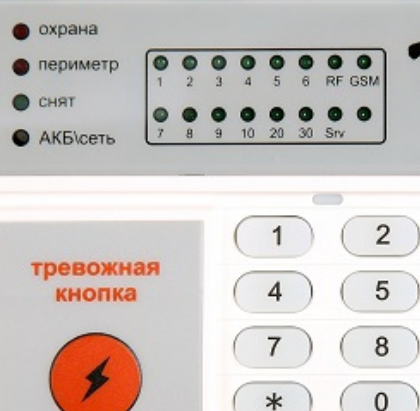

EXIT

ABC

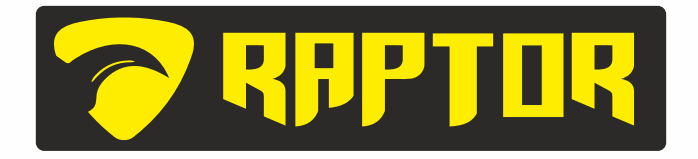

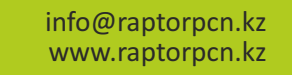

1

Mini

RPPTOR

0

RPPTOR

0

-

5

Q

OK

3

6

9

#

ENTER

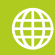

+7 (727) 327 67 17 +7 707 220 37 17

## КОНФИГУРАЦИЯ НОМЕРА МОДУЛЯ

## ВНЕСЕНИЕ SIM КАРТ В БАЗУ ДАННЫХ.

Для конфигурации номера модуля необходимо внесение сим-карт в базу данных. Чтобы получить номер модуля необходимо использовать 2 сим-карты разных операторов, например «Beeline» и «Tele2».

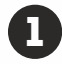

Запустите программу «Редактор Sim Card»

Введите логин и пароль для авторизации. (см. рис.1)

| GSM панели V1         | .6     |            |          | × |
|-----------------------|--------|------------|----------|---|
| Username              | gsm2a  | I          |          |   |
| Passworo              | ****** | ***        |          |   |
| <ul> <li>✓</li> </ul> | ОК     |            | 🗙 Cancel |   |
|                       | рис М  | <b>№</b> 1 | )        |   |

**3** Для добавления новой сим-карты в базу данных кликните на вкладку «SIM» в панели инструментов. В выпадающем меню выбрать «Новая».

4 В появившемся окне введите данные сим-карты: номер телефона и серийный номер (20 символов). PIN - PUK не требуется. Для завершения нажмите кнопку «Сохранить» (см. рис. 2). Внесенные данные сим-карт будут классифицироваться как «свободные SIM»

| 🗊 GSM панели V1.6                                                                          |                                                                                                    | - 🗆 X          |
|--------------------------------------------------------------------------------------------|----------------------------------------------------------------------------------------------------|----------------|
| Программа SIM Модули                                                                       | Ввод данных SIM карты 🛛 🗙                                                                                                    |                |
| Программа зна модули<br>В Розенить<br>Удалить<br>В ПО РНОНЕ<br>Удалить<br>10 РНОНЕ<br>-1/0 | Веодданных SIM карты Х<br>Телефон<br>↑7 700-220-37-17<br>Серийный номер<br>[89997-77254-89621-56436]<br>РIN1<br><br>РUK1<br><br>РIN2<br><br>РUK2<br><br>Сохранять Стименть | PIN1 PUK1 PIN2 |
| ٢                                                                                          |                                                                                                    | >              |
| C O Boe                                                                                    | SIM   © Свободные SIM                                                                                                    | 🔿 Занятые SIM  |

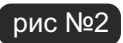

5 Для создания номера модуля кликните на вкладку «Модули» в панели инструментов. В выпадающем меню выбрать «Новый» (см. рис. 3)

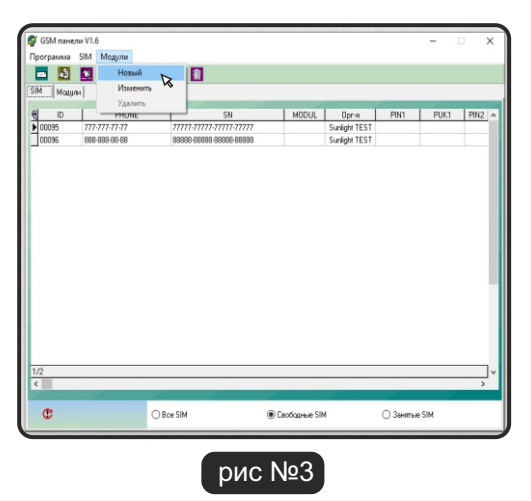

В появившемся окне, необходимо перенести данные сим-карт из поля «Доступные SIM» в поле «Назначенные SIM». Для этого, выделите строку с данными сим-карт и нажмите кнопку переноса в центре окна. После переноса данных сим-карт в поле «Назначенные SIM» нажмите кнопку «Сохранить» (см. рис. 4-5). Новый созданный номер модуля будет классифицироваться как «Свободный Модуль» (не присвоенный к объекту)

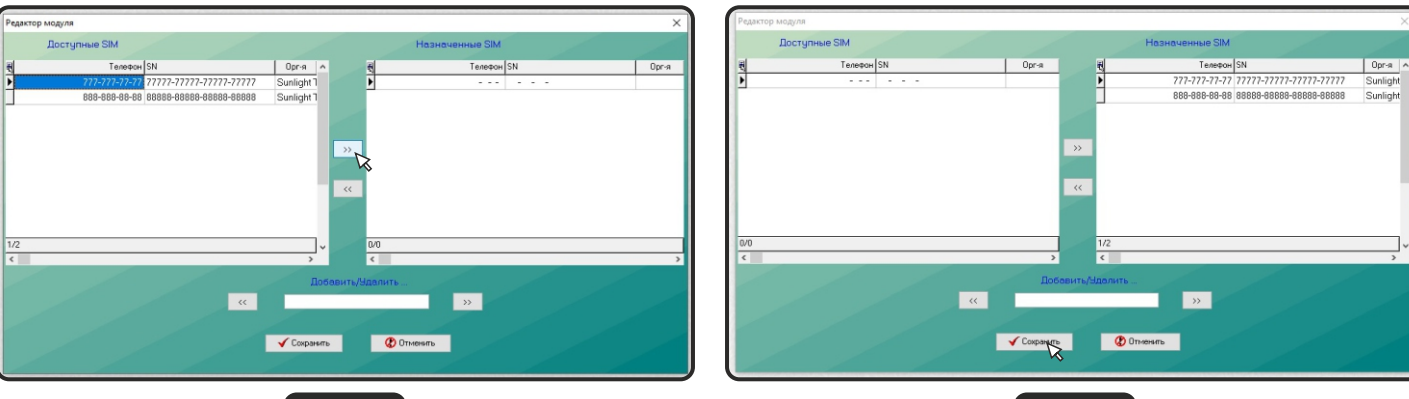

рис №4

рис №5

После выполнения пункта 6, в появившемся окне, справа отображается номер модуля, слева данные сим-карт присвоенные к номеру модуля. (см. рис. 6) Программа «Редактор Sim Card» создает номер модуля автоматически в упорядоченной форме.

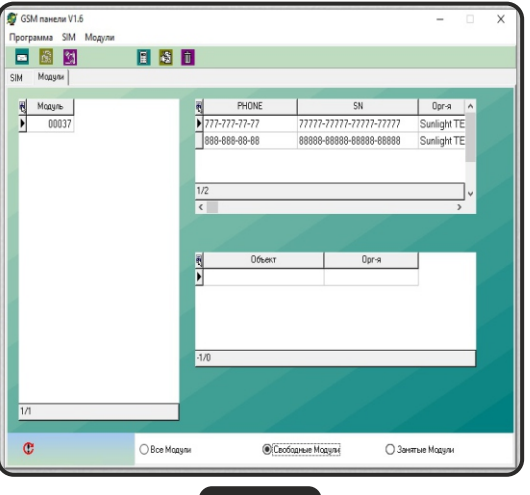

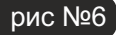